# Возврат из другого магазина (₽)

- Описание
- Настройка

## Описание

Данная операция специально создана для торговых сетей, состоящих из нескольких магазинов. Она обеспечивает возможность корректно оформить в любом магазине сети полный или частичный возврат товаров по данным чека покупки, совершенной в другом магазине сети (в рамках одного СГО).

При вызове данной операции, касса потребует указать следующие атрибуты, ввод каждого из которых обязателен:

- номер магазина;
- номер кассы;
- номер кассовой смены;
- номер чека:

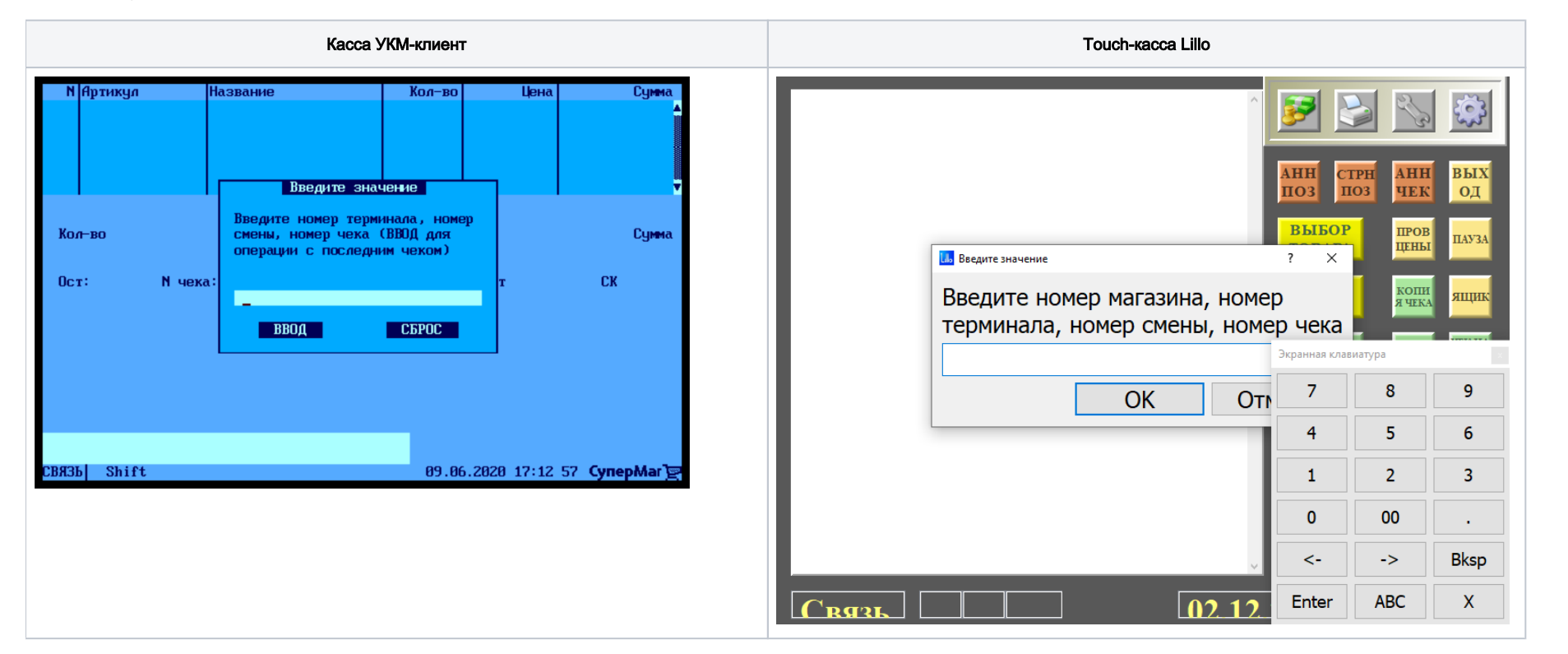

Перечисленные выше сведения можно найти в исходном чеке продажи. Вместо ручного ввода атрибутов, можно считать сканером штрихкод исходного чека продажи, уже содержащий в себе всю необходимую информацию. Если покупатель не может предъявить чек продажи, то ему необходимо обратиться в магазин за помощью в его поиске. Отсутствие хотя бы одного из указанных атрибутов делает операцию **Возврат из другого магазина** невозможной.

В дополнение к описанным выше сведениям об исходном чеке продажи, касса проверяет ИНН магазина, где была осуществлена продажа, с ИНН магазина, в котором осуществляется возврат. В случае несовпадения данных значений, выполнение операции будет запрещено. Данная проверка осуществляется автоматически, без ввода данных кассиром. В связи с этим, на кассовом сервере (как в профиле магазина, осуществляющего возврат, так и в профиле магазина продажи) обязательно должно быть заполнено значение ИНН – иначе выполнение операции будет прервано.

Если все сведения об исходном чеке продажи введены корректно и в системе присутствуют необходимые данные об ИНН магазинов, то происходит выполнение операции **Возврат из другого магазина**, и касса ищет в базе данных все подходящие чеки, после чего выводит на экран кассира лишь оставшиеся доступными для возврата товары – в том числе, с учетом возвратов по исходному чеку продажи, произведённых ранее:

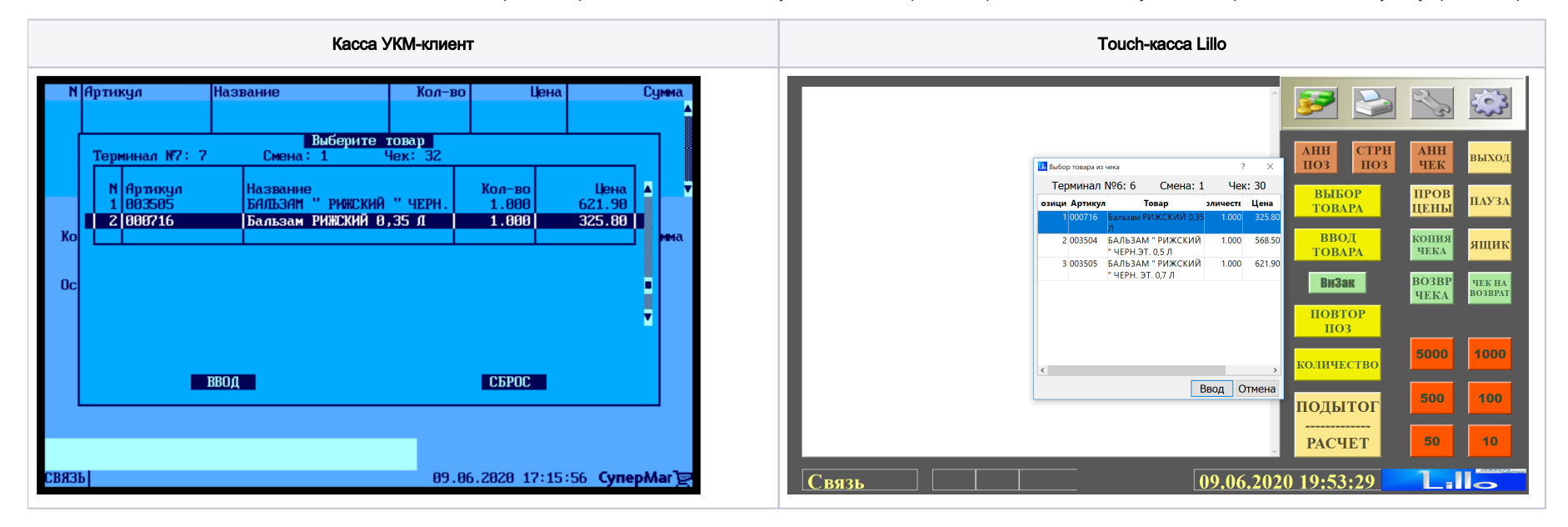

Кассиру остается только отметить в списке товары, которые желает вернуть покупатель, выбрать вид оплаты для осуществления возврата денежных средств (из числа предложенных кассой) и завершить чек:

| Касса УКМ-клиент | Touch-kacca Lillo |
|------------------|-------------------|
|                  |                   |
|                  |                   |
|                  |                   |
|                  |                   |
|                  |                   |
|                  |                   |
|                  |                   |
|                  |                   |
|                  |                   |
|                  |                   |

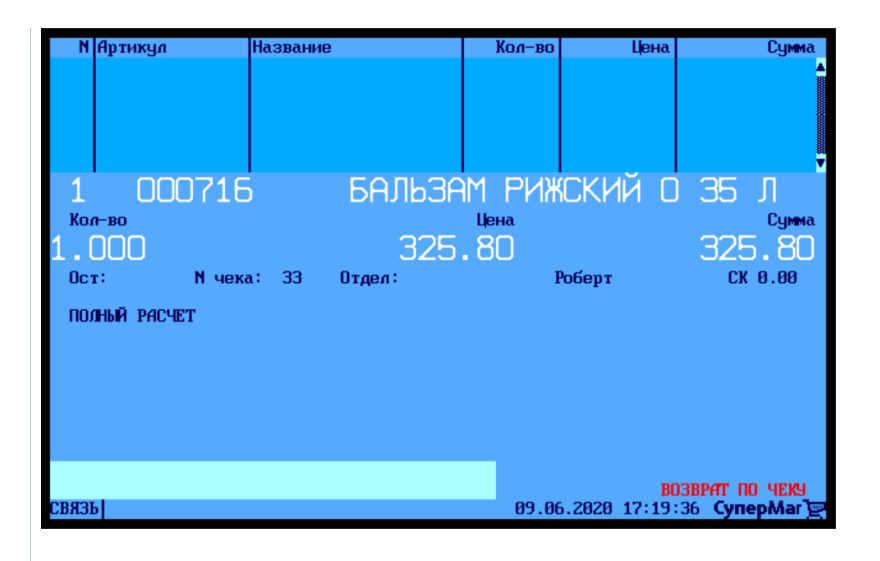

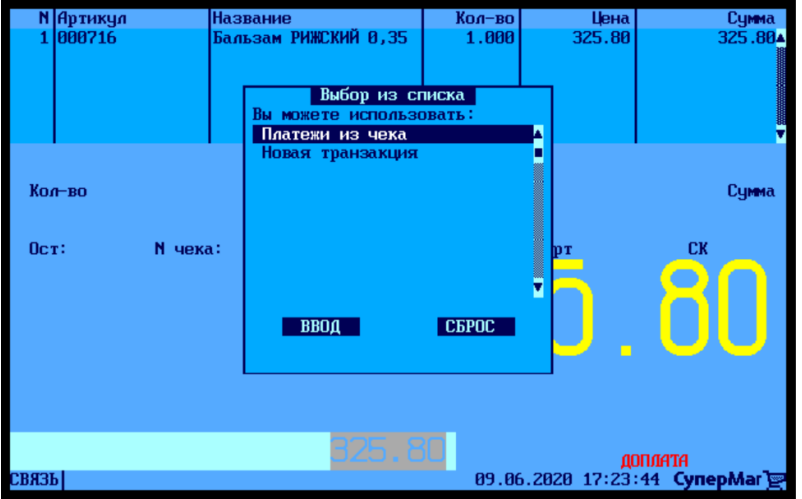

| ***** <mark>*BO3BPAT ПО ЧЕКУ*</mark> *****<br>Имя: Роберт<br>Время: 19:23:15 09.06.2020<br>Номер чека: 27/ 27 | <b>F</b>                                                                                                    | 2/3                                                                         | Ş                                                          |
|----------------------------------------------------------------------------------------------------|----------------------------------------------------------------------------------------------------|-----------------------------------------------------------------------------|------------------------------------------------------------|
| Имя: Роберт Время: 19:22:53 09.06.2020                                                                        | АНН СТРН                                                                                                    | AHH                                                                         | RHNOT                                                      |
| 000716 Бальзам РИЖСКИЙ 0,35 Л<br>1.000 * 325 80 — 325 80                                                      | ПОЗ ПОЗ                                                                                                    | ЧЕК                                                                         | выход                                                      |
| 1.000 323.00                                                                                                  | выбор                                                                                                    | пров                                                                        | ПАУЗА                                                      |
| Товаров в чеке: 1<br>Итого:                                                                                   | TOBAPA                                                                                                    | цены                                                                        |                                                            |
| К ОПЛАТЕ:                                                                                                    | <mark>ВВОД</mark><br>ТОВАРА                                                                                  | КОПИЯ<br>ЧЕКА                                                               | ящик                                                       |
| ндс 20%                                                                                                    | ВнЗак                                                                                                    | BO3BP<br>ЧЕКА                                                               | ЧЕК НА<br>BO3BPAT                                          |
|                                                                                                    | ПОВТОР<br>ПОЗ                                                                                                |                                                                             |                                                            |
|                                                                                                    | <mark>количество</mark>                                                                                      | 5000                                                                        | 1000                                                       |
|                                                                                                    | подытог                                                                                                    | 500                                                                         | 100                                                        |
|                                                                                                    | РАСЧЕТ                                                                                                    | 50                                                                          | 10                                                         |
|                                                                                                    | 20 19:26:22                                                                                                  | 1.                                                                          |                                                            |
| ****** <mark>803BPAT ПО ЧЕКУ***</mark><br>Имя: Роберт<br>Время: 19:23: <u>15</u> 0 <u>9</u> .06.2020          | <b>F</b>                                                                                                    | el s                                                                        | 203                                                        |
| Номер чека: 27/ 27                                                                                            |                                                                                                    |                                                                             | that                                                       |
| Имя: Роберт Время: 19:22:53 09.06.2020                                                                        | АНН СТРН                                                                                                    | AHH                                                                         | выход                                                      |
| Имя: Роберт Время: 19:22:53 09.06.2020<br>000716 Бальзам РИЖСКИЙ 0,35 Л<br>1.000 * 325.80 =                   | АНН СТРН<br>ПОЗ ПОЗ<br>ВЫБОР                                                                                 | АНН<br>ЧЕК<br>ПРОВ                                                          | выход                                                      |
| Имя: Роберт Время: 19:22:53 09.06.2020<br>000716 Бальзам РИЖСКИЙ 0,35 Л<br>1.000 * 325.80 =                   | АНН<br>ПОЗ ПОЗ<br>ВЫБОР<br>ТОВАРА                                                                            | АНН<br>ЧЕК<br>ПРОВ<br>ЦЕНЫ                                                  | выход<br>Пауза                                             |
| Имя: Роберт Время: 19:22:53 09.06.2020<br>000716 Бальзам РИЖСКИЙ 0,35 Л<br>1.000 * 325.80 =                   | AHH<br>IIO3 CTPH<br>IIO3<br>Bbl60P<br>TOBAPA<br>BB0Д<br>TOBAPA                                               | АНН<br>ЧЕК<br>ПРОВ<br>ЦЕНЫ<br>КОПИЯ<br>ЧЕКА                                 | выход<br>ПАУЗА<br>ЯЩИК                                     |
| Имя: Роберт Время: 19:22:53 09.06.2020<br>000716 Бальзам РИЖСКИЙ 0,35 Л<br>1.000 * 325.80 =                   | АНН<br>ПОЗ СТРН<br>ПОЗ<br>ВЫБОР<br>ТОВАРА<br>ВВОД<br>ТОВАРА<br>ВИЗАК                                         | АНН<br>ЧЕК<br>ПРОВ<br>ЦЕНЫ<br>КОПИЯ<br>ЧЕКА                                 | выход<br>ПАУЗА<br>ЯЩИК<br>ЧЕК НА<br>ВОЗВРАТ                |
| Имя: Роберт Время: 19:22:53 09.06.2020<br>000716 Бальзам РИЖСКИЙ 0.35 Л<br>1.000 * 325.80 =                   | АНН<br>ПОЗ СТРН<br>ПОЗ<br>ВЫБОР<br>ТОВАРА<br>ВВОД<br>ТОВАРА<br>ВИЗАК<br>НОВТОР<br>ПОЗ                        | АНН<br>ЧЕК<br>ПРОВ<br>ЦЕНЫ<br>КОПИЯ<br>ЧЕКА<br>ВОЗВР<br>ЧЕКА                | выход<br>ПАУЗА<br>ЯЩИК<br>ЧЕК НА<br>Возврат                |
| Имя: Роберт Время: 19:22:53 09.06.2020<br>000716 Бальзам РИЖСКИЙ 0.35 Л<br>1.000 * 325.80 =                   | АНН<br>ПОЗ СТРН<br>ПОЗ ВЫБОР<br>ТОВАРА ВВОД<br>ТОВАРА ВИЗАК ПОВТОР<br>ПОЗ КОЛИЧЕСТВО                         | AHH<br>YEK<br>IIPOB<br>ILEHLI<br>KOIIIIS<br>YEKA<br>BO3BP<br>YEKA           | ВЫХОД<br>ПАУЗА<br>ЯЩИК<br>ЧЕК НА<br>ВОЗВРАТ                |
| Имя: Роберт Время: 19:22:53 09.06.2020<br>000716 Бальзам РИЖСКИЙ 0.35 Л<br>1.000 * 325.80 =                   | АНН<br>ПОЗ<br>СТРН<br>ПОЗ<br>ВЫБОР<br>ТОВАРА<br>ВИЗАК<br>ПОВТОР<br>ПОЗ<br>КОЛИЧЕСТВО<br>ПОДЫТОГ              | АНН<br>ЧЕК<br>ПРОВ<br>ЦЕНЫ<br>Кошия<br>ЧЕКА<br>ВОЗВР<br>ЧЕКА<br>5000        | ВЫХОД<br>ПАУЗА<br>ЯЩИК<br>ЧЕК НА<br>ВОЗВРАТ<br>1000        |
| Имя: Роберт Время: 19:22:53 09.06.2020<br>000716 Бальзам РИЖСКИЙ 0.35 Л<br>1.000 * 325.80 =                   | АНН<br>ПОЗ<br>ВЫБОР<br>ТОВАРА<br>ВВОД<br>ТОВАРА<br>ВНЗак<br>ПОВТОР<br>ПОЗ<br>КОЛИЧЕСТВО<br>ПОДЫТОГ<br>РАСЧЕТ | АНН<br>ЧЕК<br>ПРОВ<br>ЦЕНЫ<br>КОПИЯ<br>ЧЕКА<br>ВОЗВР<br>ЧЕКА<br>5000<br>500 | ВЫХОД<br>ПАУЗА<br>ЯЩИК<br>ЧЕК НА<br>ВОЗВРАТ<br>1000<br>100 |

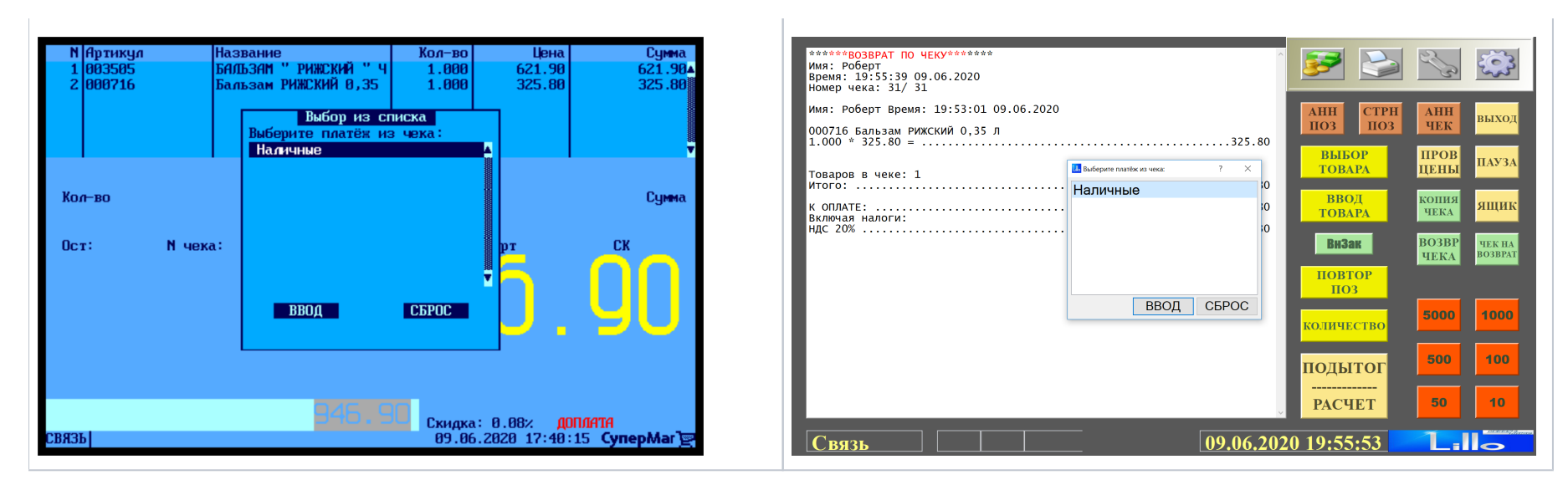

Внимание! После того, как по чеку продажи был осуществлен возврат с помощью операции Возврат из другого магазина, любые дальнейшие попытки использования операции Возврат по чеку будут блокированы кассой – даже если возврат будет производиться в том же магазине, где была зарегистрирована продажа. Для оформления возврата в подобных случаях рекомендуется воспользоваться операцией Чек на возврат.

Внимание! Возврат чеков другого магазина сети, содержащих скидку какой-либо внешней программы лояльности, невозможен! Для оформления возврата в таких случаях также следует воспользоваться операцией Чек на возврат.

При использовании операции Возврат из другого магазина, следует учитывать ряд ограничений:

- При выполнении возврата в другом магазине отсутствует контроль платежных средств, с помощью которых осуществляется возврат денег: к примеру, денежные средства за оплаченный наличными товар могут быть возвращены на банковскую карту покупателя. В этой связи, права на выполнение операции распространяются только на старших кассиров.
- Операция недоступна в режиме многофискальности и киоска.
- Выполнение операции не предусматривает возврат бонусов и скидок каких-либо систем лояльности. Операция вообще недоступна для чеков продажи, в которых была применена скидка какой-либо внешней системы лояльности.
- Печать номера магазина в чеке возврата реализована только для ККТ ЧекВей 77-Ф.
- Стандартный срок хранения чеков на СГО составляет 3 месяца. По истечении этого срока, чеки продажи и возврата удаляются.

## Настройка

Вызов функции возврата по чеку в другом магазине на кассе УКМ-клиент осуществляется путем нажатия запрограммированной клавиши.

Настройка клавиши Возврат из другого магазина производится на кассовом сервере УКМ 4 по адресу: Настройка сервера и оборудования – Оборудование ККМ – Раскладки клавиатуры (вкладка слева):

| СуперМаг                         | Texподдержка: +7 (495) 78<br>E-mail: <u>support_ukm4@ascr</u> | D-55-85                         | (534001) 3AO "I        | Demo store 1"  | Вы вошли как: <u>гоот</u> ▼ <u>Выйти</u><br>Сервер: <b>SBT</b> ② |
|----------------------------------|---------------------------------------------------------------|---------------------------------|------------------------|----------------|------------------------------------------------------------------|
| Оборудование ККМ                 | Монитор оборудования Пара                                     | метры сервера Конвертеры        | Настройка обмена с СГО | Загрузка весов | Дизайн печатных форм                                             |
|                                  | Архивирование и удаление данны                                | x                               |                        |                |                                                                  |
| Настройка сервера и о            | борудования / <u>Оборудование ККМ</u>                         | <u>1</u> / Раскладки клавиатуры |                        |                |                                                                  |
| <u>Оборудование</u><br>Раскладки | Раскладки кл                                                  | авиатуры                        |                        |                |                                                                  |
| клавиатуры<br>Кассовые меню      | Вид: <mark>Краткий</mark> Полный                              |                                 |                        |                | + Создать                                                        |
|                                  |                                                               | Название                        |                        | Тип            |                                                                  |
|                                  | CheckWay KB80 - основная раск                                 | ладка                           | CheckV                 | Vay KB80       |                                                                  |
|                                  | НЕNG YU S112А - основная рас                                  | кладка с буквами                | Heng Y                 | U S112A        |                                                                  |
|                                  | HENG YU S112А - альтернативн                                  | ая раскладка с буквами          | Heng Y                 | U S112A        |                                                                  |
|                                  | HENG YU S60C - основная раск.                                 | ладка                           | Heng Y                 | U \$60C        |                                                                  |
|                                  | HENG YU S78А - основная раск.                                 | ладка                           | Heng Y                 | U S78A         |                                                                  |
|                                  | IBM Modular 67-Key - основная                                 | раскладка                       | IBM Mo                 | odular 67-Key  |                                                                  |
|                                  | NCR 5932-2004 - основная раск                                 | ладка                           | NCR 59                 | 32-2X          |                                                                  |
|                                  | NCR 5932-2004 - основная раск                                 | ладка (Устар.)                  | NCR 59                 | 32-2Х (Устар.) |                                                                  |
|                                  | NCR 5932-7100 - основная раск                                 | ладка с буквами                 | NCR 59                 | 32-7X          |                                                                  |

Кликнув на название используемой раскладки, можно перейти к окну с ее настройками, где необходимо выбрать клавишу, которая будет вызывать функцию Возврат из другого магазина, и в строке Функциональный под раскладкой нажать кнопку Поиск:

| Реда           | ктиро                | вани          | е раск        | ладк           | и "Ch     | eckW   | ay KB      | 80 - 00            | сновн              | ая ра                 | склад             | ка"           |        |   |    |      |   |   |         |   | × |
|----------------|----------------------|---------------|---------------|----------------|-----------|--------|------------|--------------------|--------------------|-----------------------|-------------------|---------------|--------|---|----|------|---|---|---------|---|---|
| + /            | Добави               | іть скаі      | нер в р       | азрыв          | +         | Добаві | ить MCI    | R в разр           | оыв                |                       |                   |               |        |   |    | -    |   |   |         |   |   |
| Режим          | 1 ввод               | a: Per        | актир         | овани          | е фу⊦<br> | ікций  |            |                    |                    |                       |                   |               |        |   |    |      |   |   |         |   |   |
|                |                      |               |               |                |           |        |            | Копия<br>Чека      | ТОВ<br>ЧЕК         | Отлож<br>Восст<br>Чек | ПРО<br>ДА<br>BELI |               |        |   |    |      |   |   |         |   |   |
| Выход<br>Сброс | Х<br>ОТЧЁТ           | Прсм<br>денег | Внсн<br>денег | Изъят<br>денег | 7         | 8      | 9          | Взвр<br>по<br>чеку | Чек<br>на<br>вовзр | АНН<br>позиц          | Сторн<br>позиц    | AHH<br>YEKA   | Пауза  |   |    |      |   |   |         |   |   |
| меню           | СМЕН<br>КСР          | Back<br>Space | Про<br>бел    | PgUp           | 4         | 5      | 6          | ПРОВ<br>ЦЕНЫ       | ИЗМ<br>ЦЕНЫ        | ЦЕНА                  | опл<br>услуг      | ПОВТ<br>ТОВА- | ВЕСЬ   | Ì |    |      |   |   |         |   |   |
| СКИД<br>КА     | ДКарт<br>РЕГ<br>КПНТ | DEL           |               | PgDn           | 1         | 2      | 3          | Колич              | ество              | поди                  | гог               | ВИД<br>ОПЛА   | гы     | ĺ |    |      |   |   |         |   |   |
| ден<br>ящик    | Отдел                |               |               |                | 0         | 00     | <u> </u> . | ввод               |                    | РАСЧЁ                 | T                 | РАСЧЕ         | ЕТ Б/Н | ĺ |    |      |   |   |         |   |   |
|                | Слои                 |               |               | Тип            | ы фу      | нкций  | í          |                    |                    |                       | Функ              | ции           |        |   |    |      |   | 3 | тикетка | a |   |
| Функци         | ональн               | ый            | [He 3         | адано]         |           |        | •          |                    |                    |                       |                   |               |        |   | ۵n | оиск |   |   |         |   | - |
| Латинс         | кий                  |               | [He a         | адано]         |           |        | v          | ·                  |                    |                       |                   |               |        |   | pn | оиск |   |   |         |   |   |
| Русский        | á                    |               | [He a         | адано]         |           |        | •          | •                  |                    |                       |                   |               |        |   | pn | оиск |   |   |         |   |   |
| Shift+Л        | атински              | 1Й            | [He a         | адано]         |           |        | ۲          |                    |                    |                       |                   |               |        |   | pn | оиск | ] | Г |         |   |   |
| Shift+P        | усский               |               | [He a         | адано]         |           |        | •          | ·                  |                    |                       |                   |               |        |   | ۵n | оиск |   |   |         |   |   |
| Shift+⊄        | ункцио               | нальнь        | ій [Не з      | адано]         |           |        | ۲          | ·                  |                    |                       |                   |               |        |   | ۵n | оиск |   |   |         |   |   |

В появившемся окне нужно ввести (целиком или частично) название функции Возврат из другого магазина, а затем выбрать верное соответствие из выпадающего списка:

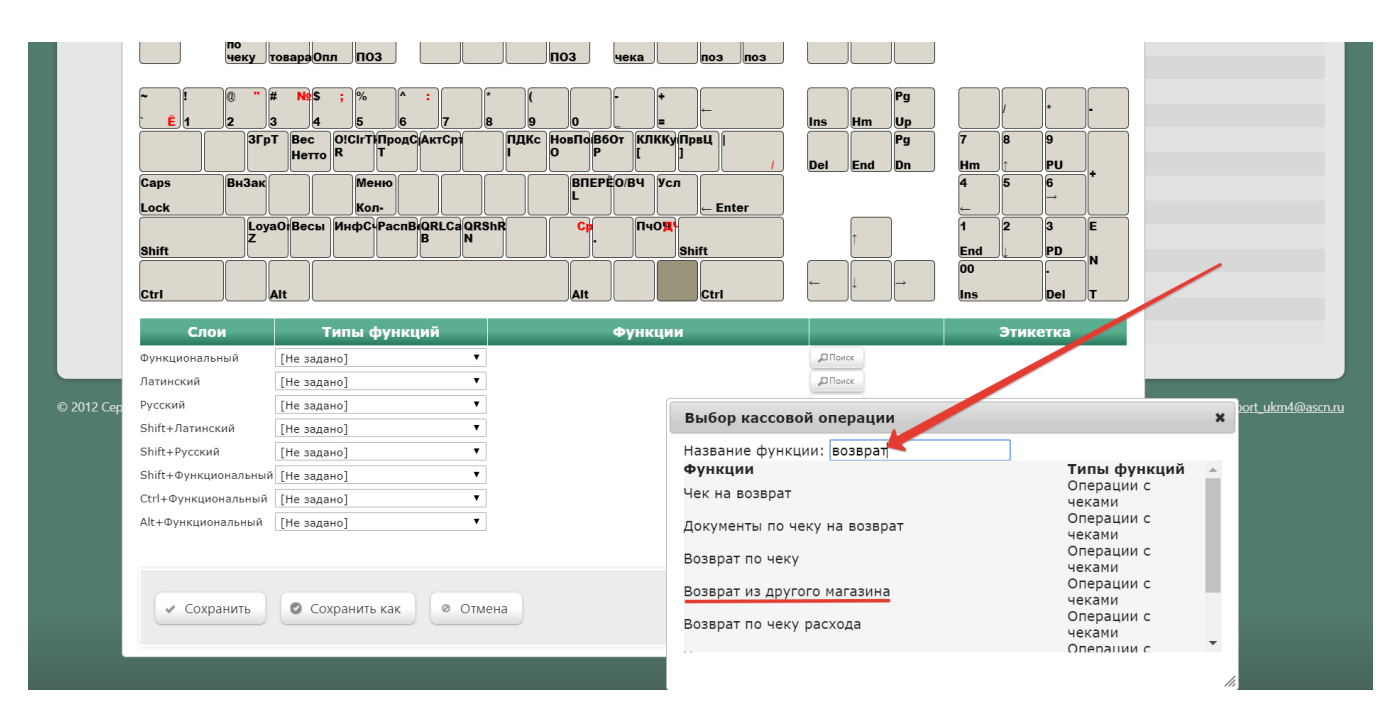

Откроется следующее окно:

| Редактирование па | раметров | команды | "Возврат и | з другого | магазина |
|-------------------|----------|---------|------------|-----------|----------|
|                   |          |         |            |           |          |

|                                                     | <ul> <li>Игнорировать строку ввода</li> <li>Выводить запрос на подтверждение</li> </ul> |   |  |  |  |  |  |  |
|-----------------------------------------------------|-----------------------------------------------------------------------------------------|---|--|--|--|--|--|--|
| Возврат чека                                        | частичный возврат                                                                       | • |  |  |  |  |  |  |
| Возврат маркированных<br>товаров                    | Запретить возврат товаров без считывания марки                                          | T |  |  |  |  |  |  |
|                                                     | 🗹 Возврат по чекам, созданным на основании заказов                                      |   |  |  |  |  |  |  |
|                                                     | 🗏 Возврат товаров, купленных в кредит                                                   |   |  |  |  |  |  |  |
|                                                     | 🗏 Возврат полученной предоплаты                                                         |   |  |  |  |  |  |  |
| ⊞ Права (действительны при наличии прав на функцию) |                                                                                         |   |  |  |  |  |  |  |
| <ul> <li>Применить</li> <li>Отмена</li> </ul>       |                                                                                         | ? |  |  |  |  |  |  |

Игнорировать строку ввода – если параметр активирован, то все данные будут вводиться при выполнении самой операции, а не заимствоваться из строки ввода.

Выводить запрос на подтверждение – вызов функции будет сопровождаться запросом на подтверждение операции.

#### Возврат чека:

частичный возврат – разрешение на осуществление частичного возврата;

возврат целиком – разрешение на осуществление полного возврата;

решение принимает кассир – кассир может осуществлять как полный, так и частичный возврат.

### Возврат маркированных товаров:

Запретить возврат товаров без считывания марки – кассир не сможет оформить возврат маркированной продукции, не отсканировав ее марку.

Разрешить пропускать сканирование КиЗ для маркированных товаров – кассир сможет оформить возврат маркированной продукции, не отсканировав ее марку.

Всегда возвращать маркированные товары как обычные – касса никогда не будет запрашивать сканирование марки при возврате маркированной продукции; возврат всегда будет осуществляться без считывания марки.

×

Возврат по чекам, созданным на основании заказов – разрешение осуществлять возврат на основе чеков продажи заказов.

Возврат товаров, купленных в кредит – разрешение оформлять чек на возврат товаров, приобретенных в кредит.

Возврат полученной предоплаты – разрешение на оформление возврата покупателю исключительно денежных средств, внесенных им за товары, которые он еще не получил, но уже решил вернуть. Возврата товара от покупателя при этом не происходит.

В открывшемся окне также можно развернуть блок Права и настроить в нем права на пользование добавляемым функционалом, после чего необходимо кликнуть Применить:

| дактирование параметров          | команды возврат из другого магазина                |   |
|----------------------------------|----------------------------------------------------|---|
|                                  |                                                    |   |
|                                  | 🗷 Игнорировать строку ввода                        |   |
|                                  |                                                    |   |
|                                  | Выводить запрос на подтверждение                   |   |
| Возврат чека                     | частичный возврат                                  | • |
|                                  |                                                    | - |
| товаров                          | запретить возврат товаров без считывания марки     | • |
| TOBUPOL                          |                                                    |   |
|                                  | 🗹 Возврат по чекам, созданным на основании заказов |   |
|                                  | 🗏 Возврат товаров, купленных в кредит              |   |
|                                  |                                                    |   |
|                                  | _ возвратнолученной предоплаты                     |   |
| <b>1рава (действительны пр</b> и | ı наличии прав на функцию)                         |   |
|                                  |                                                    |   |
|                                  |                                                    | - |
| ОТмена                           |                                                    |   |
|                                  |                                                    |   |

По завершении настроек, в окне с раскладкой нужно нажать кнопку Сохранить:

| Caps<br>Lock<br>BH3ak<br>Lock<br>Loy<br>Z<br>Ctrl | а0 <sup>1</sup> Весы ИнфС-РаспВ-ORLCaOR<br>N<br>Alt | BITEPÉO/BY Ycn<br>L<br>ShR<br>Call TYON<br>Shift<br>Ait<br>BasAN<br>Ctrl |        |                 | PD         N           0         +           1s         Del |
|---------------------------------------------------|-----------------------------------------------------|--------------------------------------------------------------------------|--------|-----------------|-------------------------------------------------------------|
| Слои                                              | Типы функций                                        | Функции                                                                  |        |                 | Этикетка                                                    |
| Функциональный                                    | Операции с чеками 🔻                                 | Возврат из другого магазина                                              | т ДПои | іск 🧪 Параметры |                                                             |
| Латинский                                         | [Не задано]                                         |                                                                          | опои   | ск              |                                                             |
| Русский                                           | [Не задано]                                         |                                                                          | ОПОИ   | ск              |                                                             |
| Shift+Латинский                                   | [Не задано]                                         |                                                                          | ДПои   | ск              | ВзвДМ                                                       |
| Shift+Русский                                     | [Не задано]                                         |                                                                          | ОПОИ   | ск              |                                                             |
| Shift+Функцион льный                              | й [Не задано] 🔻                                     |                                                                          | опои   | ск              |                                                             |
| Ctrl+Функцион льный                               | [Не задано]                                         |                                                                          | οπον   | ск              |                                                             |
| Alt+Функцион льный                                | [Не задано]                                         |                                                                          | ΩΠον   | ск              |                                                             |

В окне подтверждения выполненных настроек следует выбрать опцию Да:

| Внимание!                                         |         |         |  |  |  |  |  |  |
|---------------------------------------------------|---------|---------|--|--|--|--|--|--|
| Изменение раскладки клавиатуры повлияет на работу |         |         |  |  |  |  |  |  |
| В магазинах                                       | На тери | миналах |  |  |  |  |  |  |
|                                                   |         | _       |  |  |  |  |  |  |

| Белый медведь | 6 | 7         |
|---------------|---|-----------|
|               |   |           |
|               |   |           |
|               |   |           |
|               |   | Да Отмена |
|               |   |           |

Клавиша вызова функции настроена.

На touch-кассе Lillo функция Возврат из другого магазина вызывается нажатием специально запрограммированной кнопки:

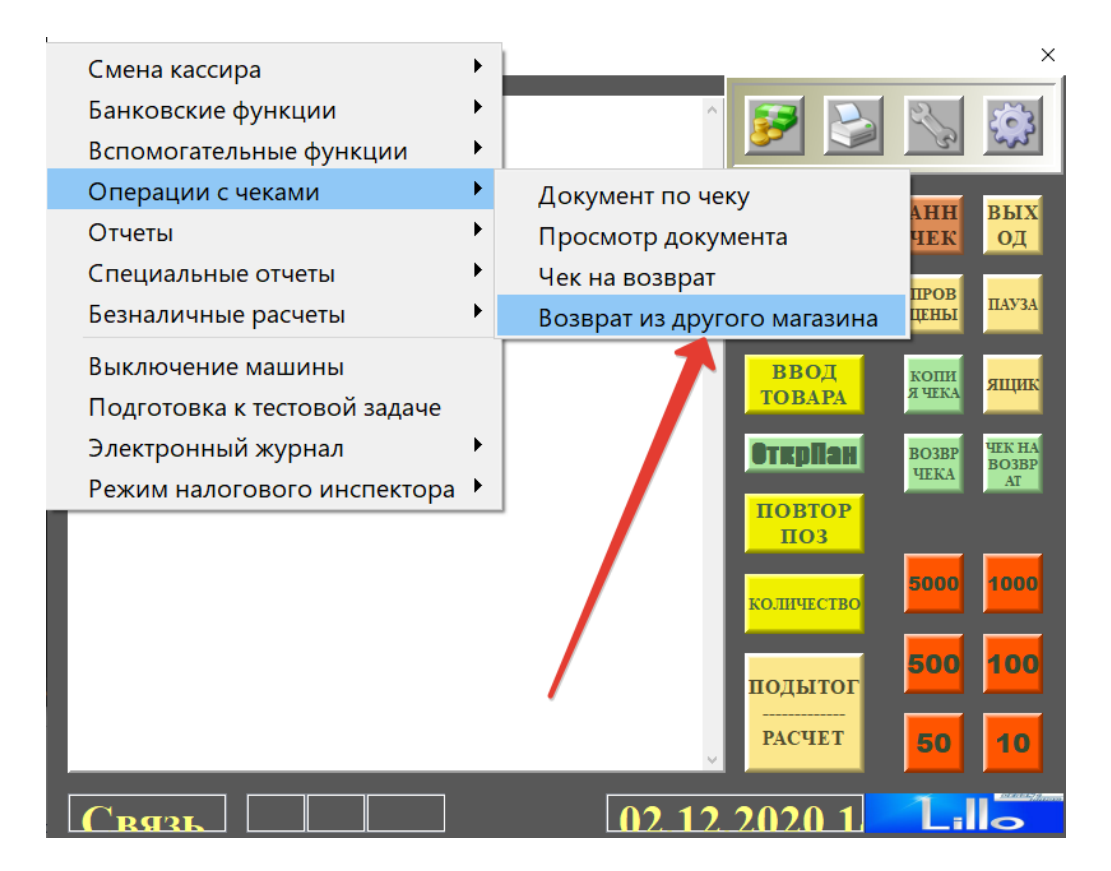